# VX40

### User Guide

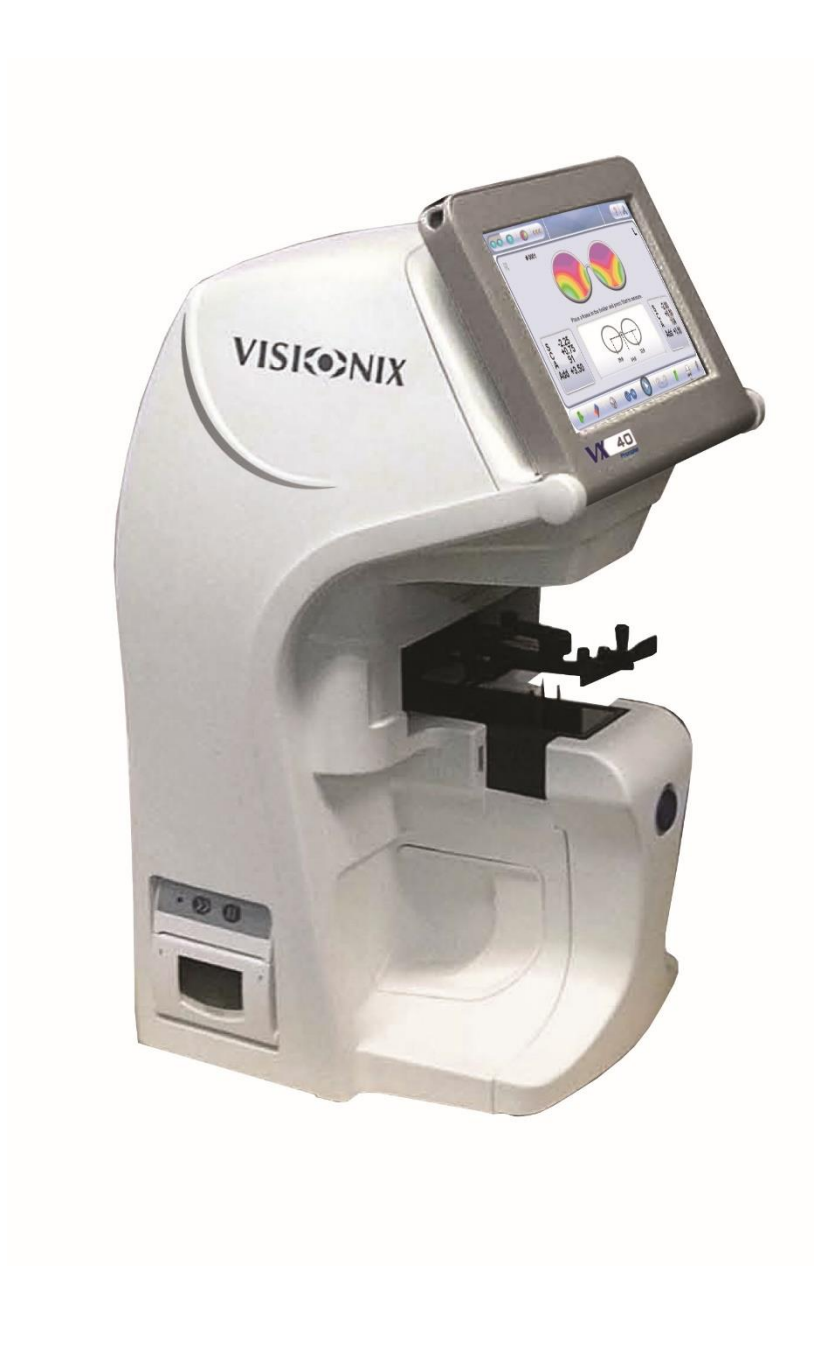

UM30141000-ENG/v12\_EN/2015-05-10/v2.2.3

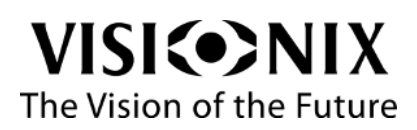

# Contents

| 1. | Introduction                  |                                       | 6                  |
|----|-------------------------------|---------------------------------------|--------------------|
|    | 1.1 Overview                  |                                       | 7                  |
|    | 1.2 Scope                     |                                       | 7                  |
| 2. | Safety                        |                                       | 8                  |
|    | 2.1 General                   |                                       | 9                  |
|    | 2.2 Electricity               |                                       | 9                  |
|    | 2.3 Transport, storage and h  | andling                               |                    |
|    | 2.4 Precautions during use.   |                                       |                    |
|    | 2.5 Symbols                   |                                       |                    |
| 3  | Equipment and Installation    |                                       | 11                 |
| 0. | 3.1 List of Equipment Suppli  | ed                                    | 12                 |
|    | 3.2 Equipment Parts           |                                       | 12                 |
|    | VX40 Front View               |                                       | 12                 |
|    |                               |                                       | ۲۲<br>۱۹           |
|    |                               |                                       | ۲۵ ا<br>۱ <i>۸</i> |
|    | 3.3 Installation Procedures   |                                       | ۲4 ا<br>۱ <i>۸</i> |
|    | Site Poquiromente             |                                       | ۲4 ا<br>۱ <i>۸</i> |
|    | Opening the Rev               |                                       | ۲4 ا<br>۱ <i>4</i> |
|    | Electrical connection         |                                       | 4 ا ۱.۲.۰۰۰<br>۱ ۷ |
|    | 2.4 Starting and shutting day | up the device                         |                    |
|    | Starting                      |                                       |                    |
|    | Starting                      |                                       | IO ا<br>۱۷         |
| ٨  | Shut Down                     |                                       |                    |
| 4. | Using the VX40                |                                       |                    |
|    | 4.1 General                   |                                       |                    |
|    | 4.2 Frame Interface           |                                       |                    |
|    | Pupil Distance Measureme      | nts                                   |                    |
|    | Prism Caluclation             |                                       |                    |
|    | Prism Calcluation Results.    |                                       |                    |
|    | 4.3 Analyze Interface         |                                       |                    |
|    | 4.4 Lens Interface            |                                       |                    |
|    | 4.5 Compare Interface         |                                       |                    |
| 5. | Configuring the VX40          |                                       |                    |
|    | 5.1 Configuration Access      |                                       | 27                 |
|    | 5.2 User Settings             |                                       | 27                 |
|    | 5.3 Advanced Settings         |                                       |                    |
|    | 5.4 Technical Settings        |                                       |                    |
| 6. | How to?                       |                                       |                    |
|    | 6.1 How do I measure a fran   | ne?                                   |                    |
|    | Go to frame interface         |                                       |                    |
|    | Place the frame               |                                       |                    |
|    | Select the option of measu    |                                       |                    |
|    | Start the measurement         |                                       |                    |
|    | Abort the measurement         |                                       |                    |
|    | Extract the frame             |                                       |                    |
|    | 6.2 How do I measure a lens   | s (without frame)?                    |                    |
|    | Select lens interface         | · · · · · · · · · · · · · · · · · · · |                    |
|    | <b>VISI(•)</b> NIX            | VX40 User Guide                       | 3 / 54             |

The Vision of the Future

|    | Р          | Place the lens                                    | 34                          |
|----|------------|---------------------------------------------------|-----------------------------|
|    | S          | Start the measurement                             | 34                          |
|    | A          | Abort the measurement                             | 34                          |
|    | R          | Release the lens                                  | 34                          |
|    | 6.3        | How do I change the cylinder convention?          | 35                          |
|    | In         | n the settings screen                             | 35                          |
|    | 0          | On the main screens                               | 35                          |
|    | 6.4        | How do I change the map type?                     | 35                          |
|    | 6.5        | How do I change lens type?                        | 35                          |
|    | 6.6        | How do I clear data?                              | 36                          |
|    | In         | n compare interface                               | 36                          |
|    | In         | n other interfaces                                | 36                          |
|    | 6.7        | How do I analyze a lens?                          |                             |
|    | G          | Go to analyze interface                           | 36                          |
|    | S          | See local values                                  | 36                          |
|    | 6.8        | How do I print out results?                       |                             |
|    | 6.9        | How do I send data?                               |                             |
|    | Р          | Preparation                                       |                             |
|    | С          | Connection                                        |                             |
|    | S          | Settings                                          |                             |
|    | S          | Send the data                                     |                             |
|    | 6.10       | ) How do I export data?                           |                             |
|    | С          | Connection                                        |                             |
|    | S          | Settinas                                          |                             |
|    | S          | Send the data                                     |                             |
|    | 6.11       | How do I compare lenses?                          |                             |
|    | S          | Save the data                                     |                             |
|    | G          | Go to analyze interface                           |                             |
|    | 6.12       | 2 How do I upgrade the software?                  |                             |
|    | 6.13       | B How do I refresh the system?                    |                             |
|    | 6.14       | 4 How do I pack the system?                       |                             |
| 7. | Wha        | at should I do if ?                               | 42                          |
|    | 7 1        | There is a warning message                        | 43                          |
|    | 7.2        | The technician needs remote diagnostics           |                             |
|    | 7.3        | The system stops, or if malfunctions are observed | 45                          |
|    | 7.4        | The nose of the frame holder is blocked           |                             |
|    | 7.5        | I got a wrong measurement on trial lenses         | 45                          |
|    | 7.6        | l get wrong measurements                          | 45                          |
| 8  | Mair       | intenance                                         | 46                          |
| 0. | 8 1        | General                                           | 40<br>47                    |
|    | 8.2        | Cleaning                                          | ۸7                          |
|    | 83         | Printer paper replacement                         |                             |
|    | 8.4        | Fuse Replacement                                  | ۲۴<br>۸۸                    |
|    | 8.5        | Can Renlacement                                   | 0+<br>۸۸                    |
|    | 0.0<br>Н   | Iolder Cans Replacement                           | 0-<br>19                    |
|    | B          | Noder Caps Replacement                            | ۲+<br>۱۵                    |
|    | ם          | Detector Caps Replacement                         | ۰۰۰۰۰۰ <del>۲</del> ۱<br>۲۸ |
|    | ט<br>ם     | Assa Cans Ranlacament                             | 00<br>م                     |
| 0  | D<br>Ann   | abe Caps Replacement                              |                             |
| ອ. | Ahh        | Spacifications                                    |                             |
|    | 9.1<br>0.0 | OpeoinGallons                                     |                             |
|    | 9.2        |                                                   |                             |
|    |            | VISICENIX VX40 User Guide 4                       | / 54                        |
|    |            | The Vision of the Future                          |                             |

| D   | Directives and standards                                   |    |
|-----|------------------------------------------------------------|----|
| N   | Nanufacturer                                               |    |
| V   | Vaste Electrical and Electronic Equipment (WEEE) Directive | 53 |
| 9.3 | Glossary of Terms                                          | 53 |
| 9.4 | Contact information                                        | 54 |

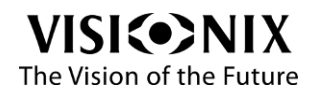

Introduction

# **1. Introduction**

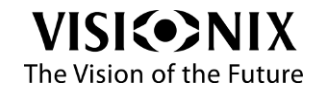

### 1.1 Overview

The VX40 is an Automatic Lensmeter which provides a very accurate measure of the refractive power of lenses and displays the spherical aberration, the cylindrical properties and the axis of the lenses.

The Automatic Lensmeter also contains the P.D. (pupillary distance) measurement. It can measure both uncut single lenses and framed glasses. Furthermore, it provides automatic detection of multi-focal lenses.

This advanced next generation lens meter comes with an intuitive user interface to enable the user to perform lens measurements simply and easily.

## **1.2 Scope**

This manual contains information for the proper use, storage and maintenance of the VX40, as well as important safety information.

For best results, before using the device, review this manual in its entirety and become familiar with its contents.

#### Warning

This document contains confidential information that is the property of Luneau SAS. Any use, reproduction or transmission of this material, in part or in whole, is strictly forbidden. This document is provided for the exclusive use of Luneau SAS employees and other authorized users.

The content of this User Guide may be modified without warning. The images are not contractual. Every reasonable effort has been made to ensure that its content is accurate. For further information please contact a Luneau SAS representative.

Copyright ©2012 Luneau SAS. All rights reserved.

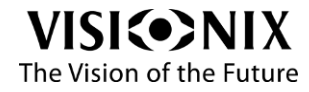

# 2. Safety

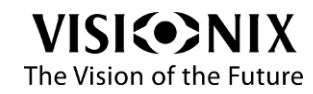

# 2.1 General

Luneau SAS provides sufficient information to ensure patient safety, avoid system malfunctions, and prevent incorrect readings.

Luneau SAS is not responsible for injury to patients or damage to equipment resulting from ignorance of or failure to follow its safety instructions.

The safety information appears in the form of warnings and alert messages.

- Important!
- Never attempt to disassemble or reassemble the equipment.
- Do not modify the equipment in any way.
- Repairs and maintenance must be carried out only by qualified service personnel.

# 2.2 Electricity

- Important!
- To avoid risk of electric shock or bodily injury, do not handle the electrical plugs with wet hands.
- To avoid risk of electric shock or fire, make sure the VX40's power cord is not damaged before plugging it into an electrical outlet.
- To avoid risk of electric shock, the power cord should be fully inserted in an outlet equipped with a protective ground connection.

## 2.3 Transport, storage and handling

- Important!
- Before packing, follow 6.14. How do I pack the system? Page 41.
- Transport the VX40 in its original packaging.
- Check the good condition of the packaging.
- Do not subject the VX40 to strong vibrations. Shocks or violent movements can cause malfunctions.

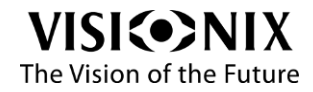

# 2.4 Precautions during use

- Important!
- Do not place or use the VX40 in direct sunlight.
- Do not expose the VX40 to excessive dust or humidity.
- Do not place the VX40 in a hot air current (e.g. above a heater).
- Do not obstruct the ventilation vents.
- Never place the VX40 close to the following types of equipment which can interfere with the reception of commands from the remote control:
  - halogen lamp (direct or indirect),
  - flu compact lamp,
  - equipment emitting infrared radiation (e.g. autophoroptor, automatic tonometer, etc.).
- Keep the screen surface clean. Protect it from dust, fingerprints and shocks.
- When you switch off the VX40, wait at least 5 seconds before switching it on again.

# 2.5 Symbols

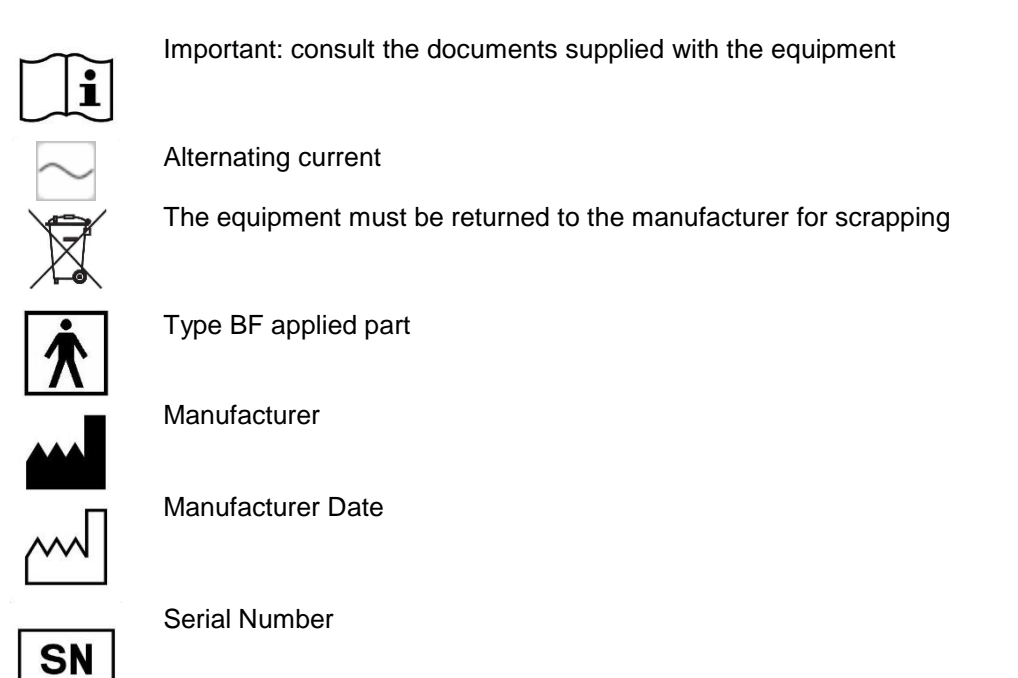

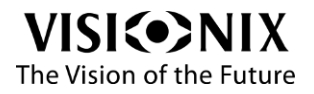

# 3. Equipment and Installation

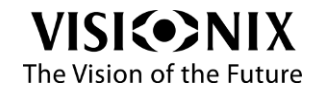

# 3.1 List of Equipment Supplied

The VX40 is supplied with a securing plastic cover and a set of accessories as listed below:

- Touch screen stylus pen
- Power cable
- 2x paper rolls in the box and 1x roll already installed
- 2x 2A fuses
- Test frame (T30148012)
- 4x rubber caps
- 3x detector pin caps
- 3x long spring loaded pin caps
- Lens cleaning cloth
- Dust cover
- User manual

## 3.2 Equipment Parts

#### VX40 Front View

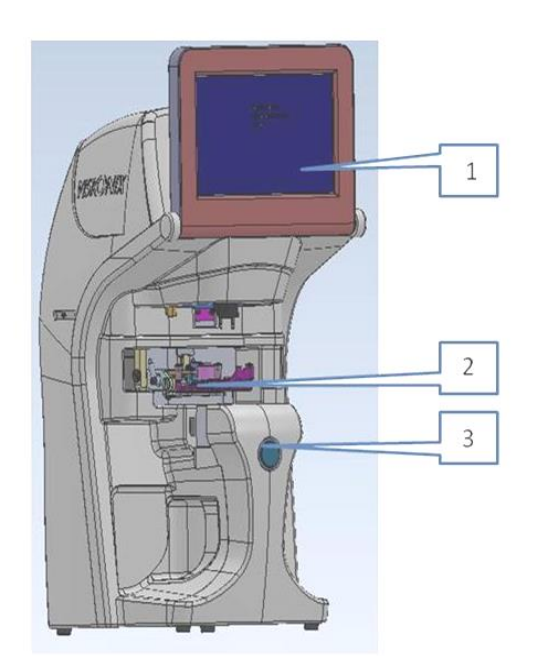

#### Figure 3-1: VX40 Front View Table 3-1: VX40 Front View Components

| 1 | LCD Touch Screen              |  |
|---|-------------------------------|--|
| 2 | Frame Holder                  |  |
| 3 | Measurement Start/Stop Button |  |

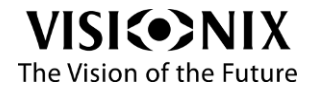

### VX40 Rear View

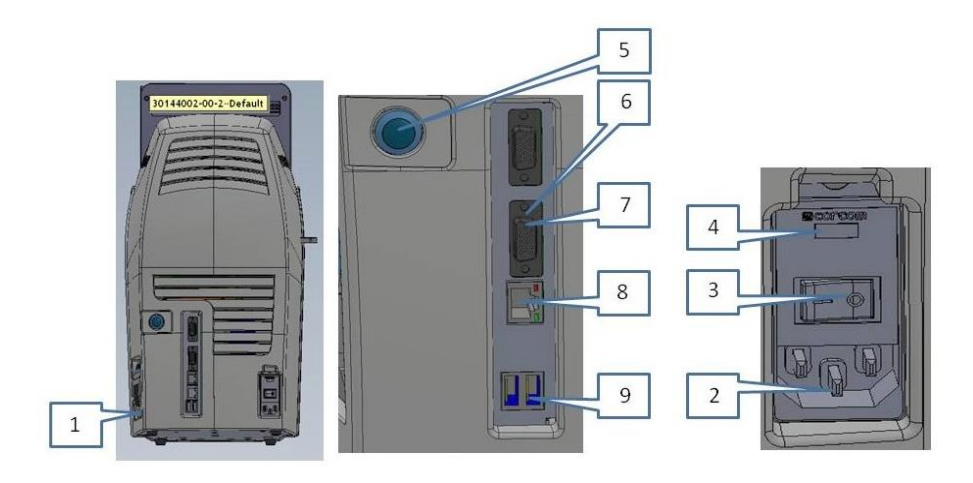

#### Figure 3-2: VX40 Rear View

#### Table 3-2: VX40 Rear View Components

| Printer Paper Door |
|--------------------|
| Power Inlet        |
| Main Power Switch  |
| Fuse Compartment   |
| Power Button       |
| VGA Connector      |
| Serial port RS-232 |
| LAN Connector      |
| USB Ports (x2)     |
|                    |

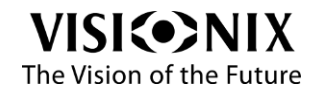

#### VX40 Side View

The side view illustrates the printer compartment of the device.

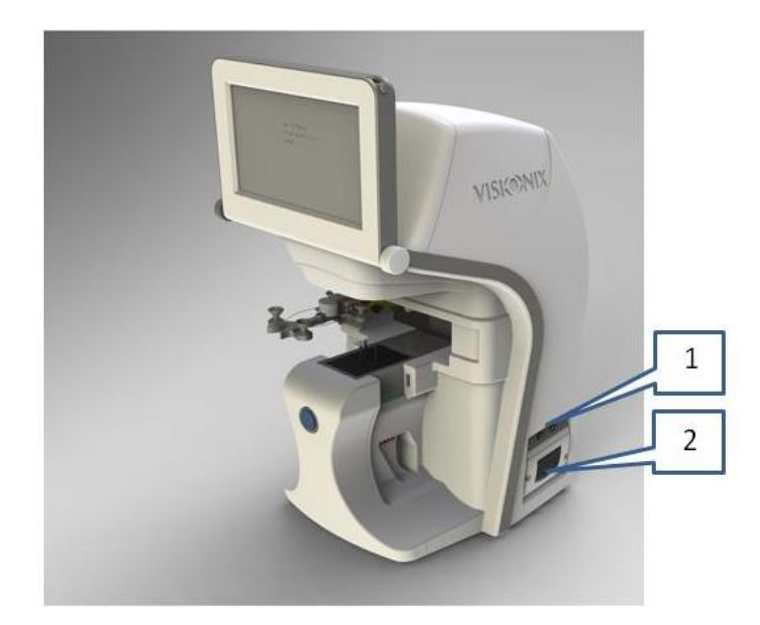

Figure 3-3: VX40 Side View

#### Table 3-3: VX40 Side View Components

| 1 | Paper Door            |
|---|-----------------------|
| 2 | Printer LED Indicator |

# 3.3 Installation Procedures

#### Site Requirements

> Prepare a clear desktop close to the wall power outlet.

### **Opening the Box**

- > Open the carton with care.
- Lift the protective top cover to uncover the accessories shipped as listed in the packing list.

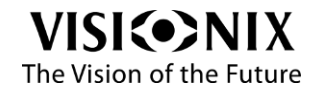

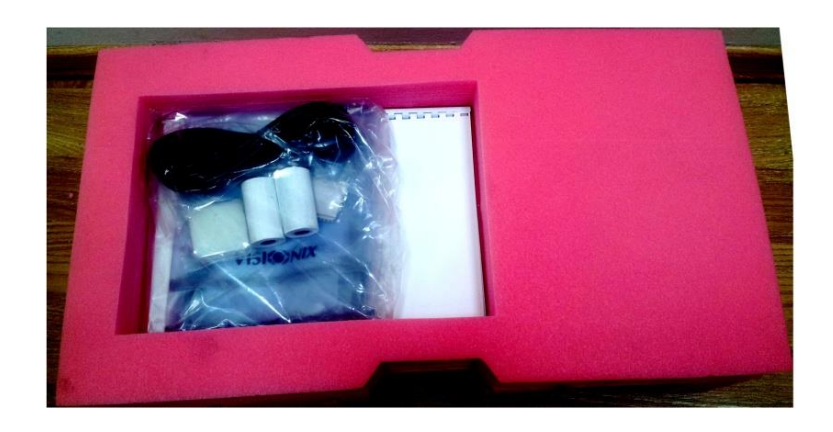

#### Figure 3-4: Top Cover Removed

Remove the accessories to uncover the VX40, which is packed in a protective plastic bag.

#### Figure 3-5: Accessories Released

- > Take the VX40 out of the box and put it on the desk.
- > Lift the protective plastic bag to uncover the device.

The Frame Holder is secured by a protective foam.

> Remove the protective foam to release the Frame Holder.

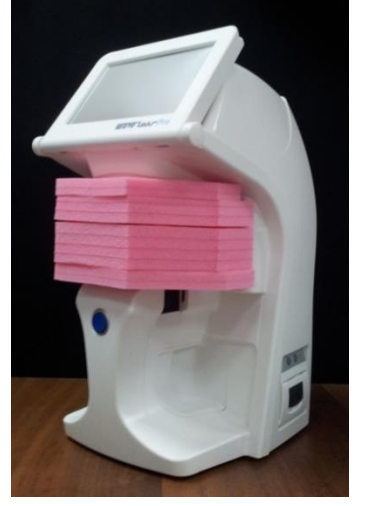

Important!

Do not grab or hold the monitor or the Frame Holder when extracting the device from the box.

The accessories shipped with the device are packed in a plastic bag as illustrated below.

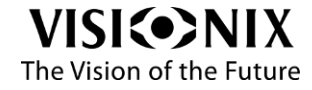

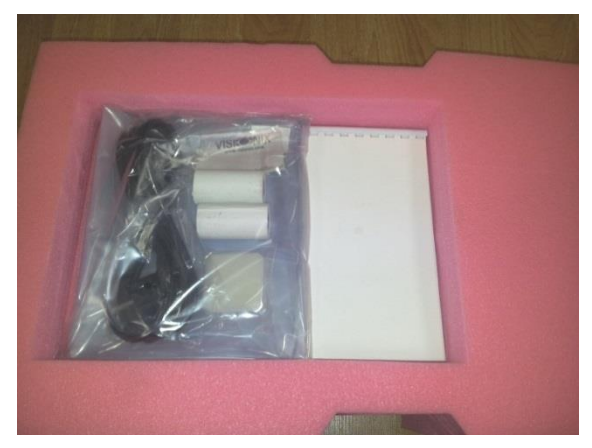

Figure 3-6: Accessories Bag

### **Electrical connection**

- Check that the power supply voltage corresponds to that required by the equipment (see the identification label on the back of the unit).
- > Insert the connector of the cord into the power receptacle of the device.
- > Connect the power plague into the main wall outlet.

## 3.4 Starting and shutting down the device

#### **Starting**

- > Set the Main Power Switch to ON (Position 1).
- > Press the power button located at the rear of the VX40.
- > Wait until the software starts.

#### Shut Down

- > Press the power button located at the rear of the VX40.
- > Wait until the software shuts down.
- > Set the Main Power Switch to OFF (Position 0).

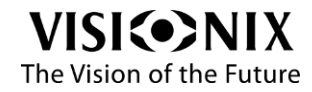

Using the VX40

# 4. Using the VX40

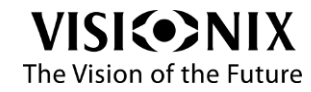

# 4.1 General

# The device is operated by the application, which the user accesses by touching the touch screen.

The upper toolbar allows to access to the different interfaces.

Table 4-1: Upper Toolbar

| lcon | Designation       | Description                                                                        |  |
|------|-------------------|------------------------------------------------------------------------------------|--|
|      | Frame Interface   | Initiates measurement of frame                                                     |  |
|      | Analyze Interface | Initiates analysis of the lens properties at any given point of a preselected lens |  |
|      | Lens Interface    | Initiates a measurement of lens without frame (cut or uncut lens)                  |  |
| 000  | Compare Interface | Initiates comparison of measurements of several lenses                             |  |
| ?    | Help              | Not applicable in this version                                                     |  |
| 2    | Tools Icon        | Opens the settings or maintenance screen as applicable                             |  |

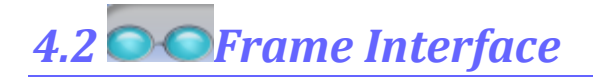

This interface is used to measure a frame.

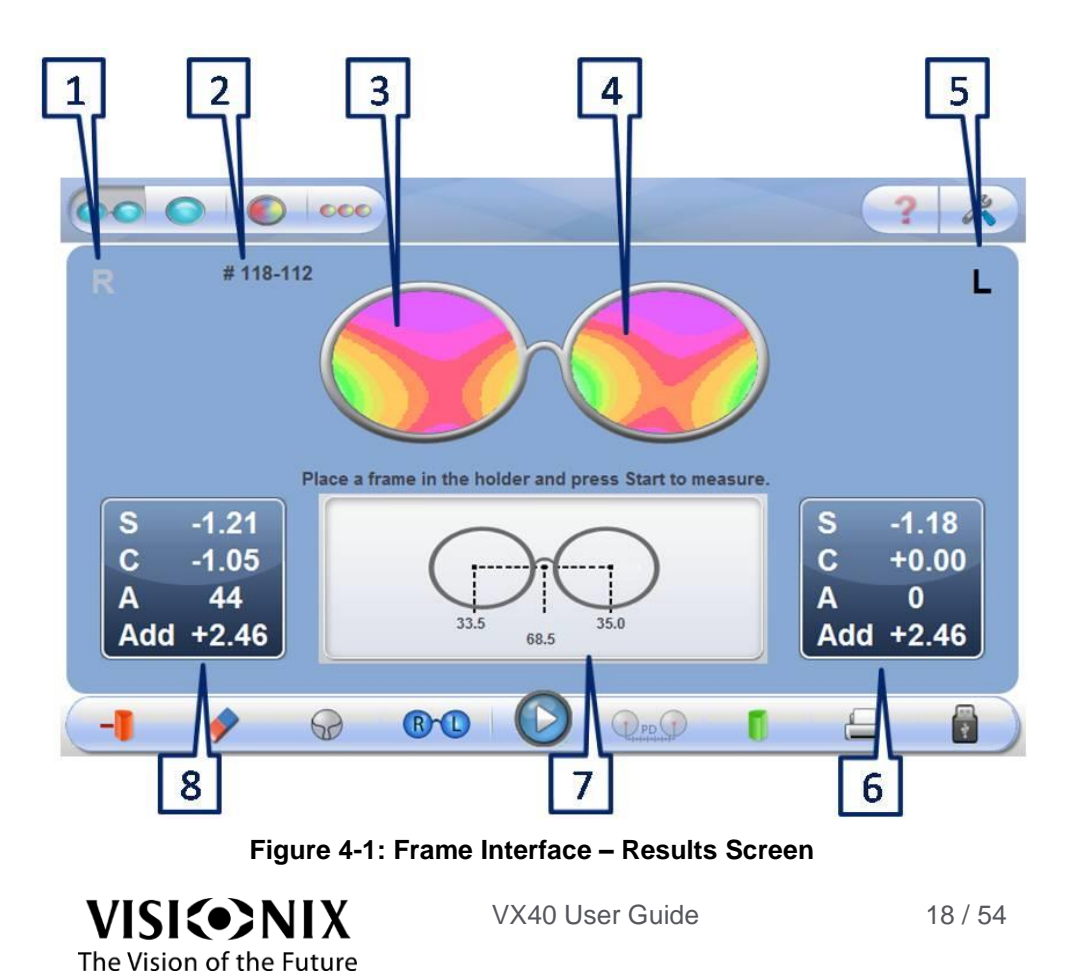

| No | Description                 | Notes                         |
|----|-----------------------------|-------------------------------|
| 1  | Right side indication       |                               |
| 2  | Job number                  |                               |
| 3  | Lens map - right            |                               |
| 4  | Lens map - left             |                               |
| 5  | Left side indication        |                               |
| 6  | Measurement readout - left  | Readout is printable:         |
|    |                             | S: sphere                     |
|    |                             | C: cylinder                   |
|    |                             | A: Axis                       |
|    |                             | Add: add power between far    |
|    |                             | and near vision               |
| 7  | P.D. readout                | See Chapter on Pupil Distance |
|    |                             | Measurements.                 |
| 8  | Measurement readout - right | Readout is printable:         |
|    |                             | S: sphere                     |
|    |                             | C: cylinder                   |
|    |                             | A: Axis                       |
|    |                             | Add: add power between far    |
|    |                             | and near vision               |

#### Table 4-2: Screen Elements

| Table 4-3: Frame Interface Toolbar |                     |                                                                                                    |  |  |
|------------------------------------|---------------------|----------------------------------------------------------------------------------------------------|--|--|
| lcon                               | Designation         | Description                                                                                                    |  |  |
| -                                  | Cylinder Convention | Selects Plus or Minus                                                                                                    |  |  |
| <b></b>                            | Clear               | Erases the result from the screen                                                                                                    |  |  |
| +                                  | Lens Type           | Reading Lens<br>Multi-focal<br>B-Focal<br>Single Vision                                                                                                    |  |  |
| R                                  | Right / Left        | Image: Constraint of the state of the state of the s |  |  |
|                                    | Play / Stop         | Starts or stops measurement                                                                                                    |  |  |
| () PD ()                           | Prism calculation   | Manipulate the P.D. measurements.                                                                                                    |  |  |
| 1                                  | Map type display    | Sphere<br>Cylinder<br>Prism                                                                                                    |  |  |
|                                    | Save results        | Saves the measurement to enable comparison with<br>another measurement. If there is a saved<br>measurement, the memory icon will be yellow.                                                                                                    |  |  |
|                                    | Print command       | Generates printout of result as a ticket                                                                                                    |  |  |
| <b>€</b> &                         | Data Export         | Send data to a phoropter or a computer.                                                                                                    |  |  |

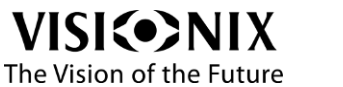

#### **Pupil Distance Measurements**

This interface displays the different P.D. measurements.

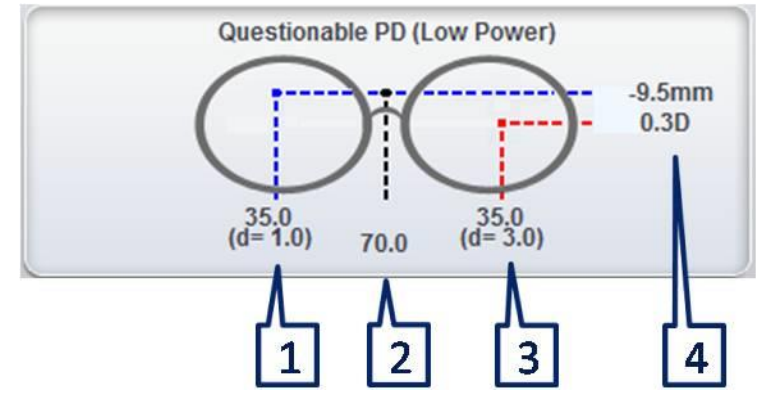

Figure 4-2: P.D. Mesurements Interface

#### Table 4-4: P.D. Measurements

| 1 | Right P.D.                                           |
|---|------------------------------------------------------|
| 2 | Total P.D.                                           |
| 3 | Left P.D.                                            |
| 4 | Net Vertical Prism (the difference in height between |
|   | the left and right optical centers.)                 |

Note:

The net vertical prism displays the equivalent prismatic power in mm. It appears at the side with the strongest equivalent power. The blue line represents the weakest power, and red line represents the strongest power.

#### **Prism Caluclation**

This interface is used to manipulate the P.D. It displays the prism automatically at this specific distance.

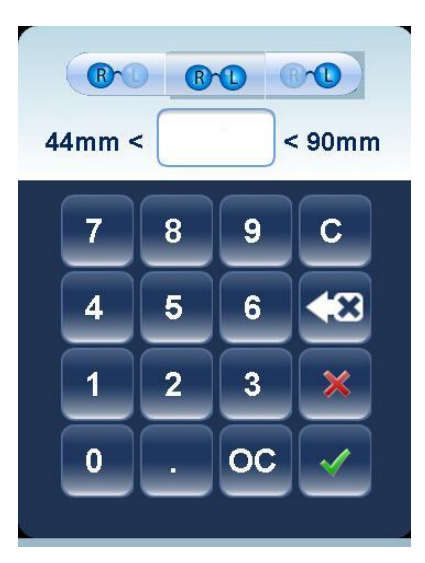

Figure 4-3: Prism Calculation

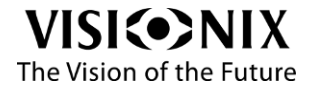

| lcon   | Description                                                    |
|--------|----------------------------------------------------------------|
| R      | Change right P.D.                                              |
| R-D    | Change total P.D.                                              |
|        | Change left P.D.                                               |
| 44mm < | Select P.D. according<br>to minimum and<br>maximum constraints |
| С      | Cancel                                                         |
| *      | Delete                                                         |
| ×      | Reject changes                                                 |
| <      | Accept changes                                                 |
| oc     | Cancel changes                                                 |

 Table 4-5: Prism Calculation Toolbar

Note:

You can only carry out prism calculations for single vision and bifocal lenses.

#### **Prism Calcluation Results**

The following interface displays the results of a prism calculation.

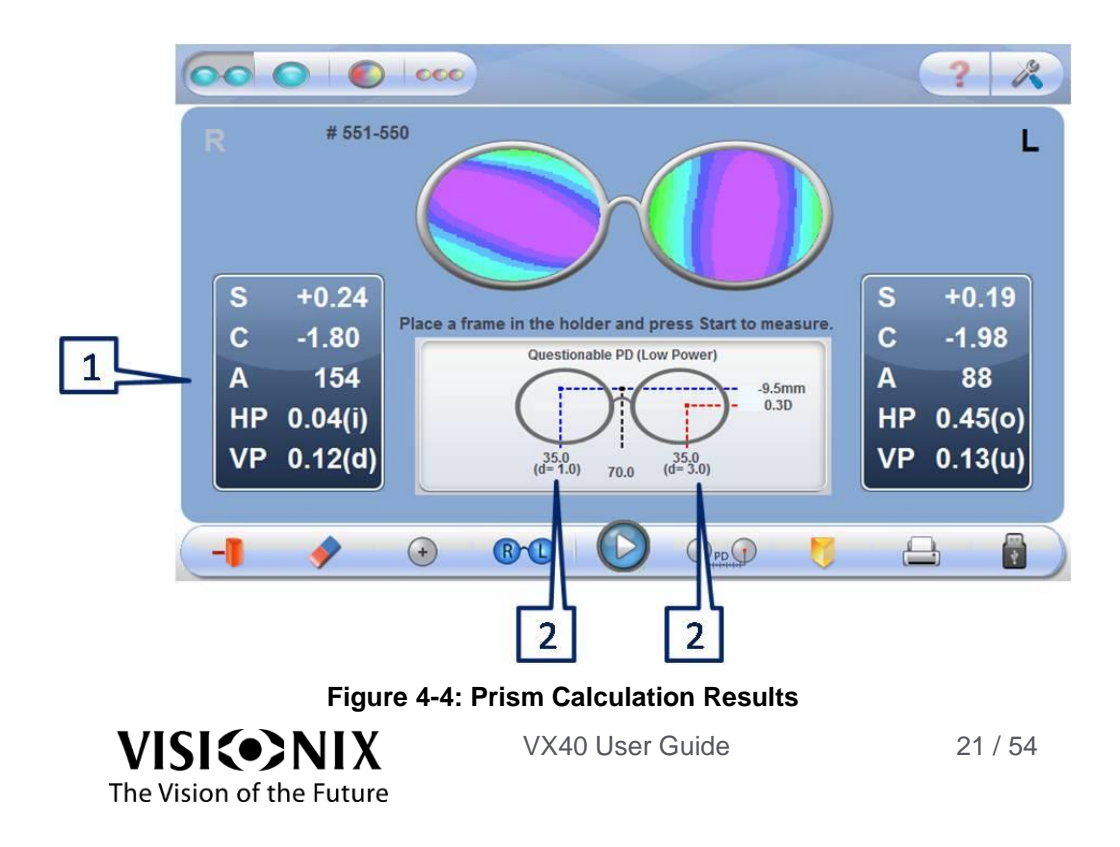

| No  | Designation   | Description                                                                                                    |
|-----|---------------|----------------------------------------------------------------------------------------------------|
| 0/I | Designation   | Description                                                                                                    |
| 1   | S, C, A, P, B | S: sphere<br>C: cylinder<br>A: Axis<br>P: Prism diopters<br>Add: (if applicable) add power between far and near vision |
| 2   | D             | Decentration from optical center of the lens                                                                           |

#### **Table 4-6: Prism Calculation Results**

# 4.3 Analyze Interface

This interface is used to analyze the lens properties at any given point on the lens.

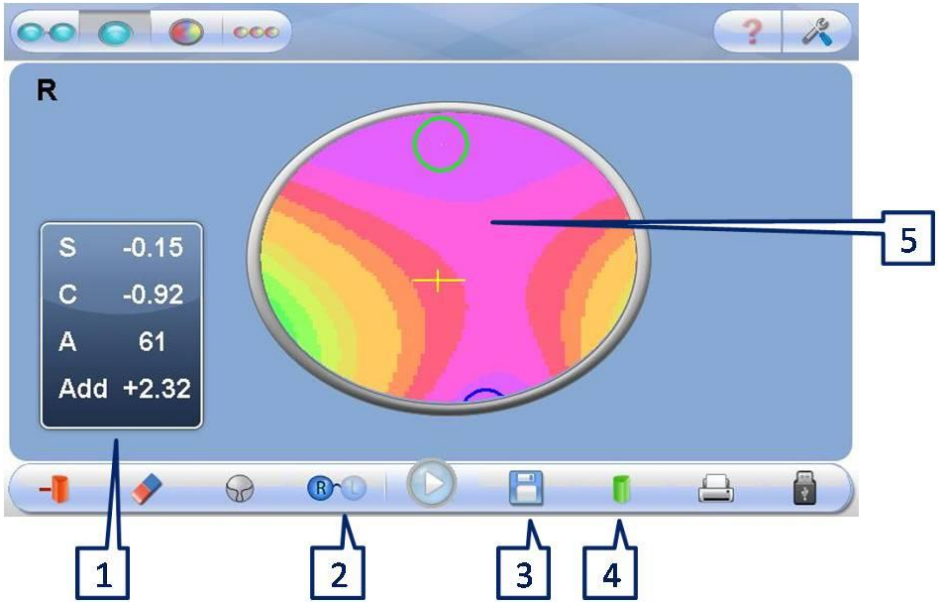

Figure 4-5: Analyze Interface

| ······································ |
|----------------------------------------|
|----------------------------------------|

| No | Description         | Notes                                      |  |  |
|----|---------------------|--------------------------------------------|--|--|
| 1  | Measurement readout | Readout is printable:                      |  |  |
|    |                     | S: sphere                                  |  |  |
|    |                     | C: cylinder                                |  |  |
|    |                     | A: Axis                                    |  |  |
|    |                     | Add: add power between far and near vision |  |  |
| 2  | Side selection      | Right                                      |  |  |
|    |                     | Contraction Left                           |  |  |
| 3  | Save                | Save the measurements to compare           |  |  |
|    |                     | lenses. When there is a saved              |  |  |
|    |                     | measurement, the memory icon will          |  |  |
|    |                     | appear yellow on the lower toolbar.        |  |  |
| 4  | Displayed Map       | Displays different map types: Sphere \     |  |  |
|    |                     | Cylinder \ Prism                           |  |  |
| 5  | Lens map            | Displays the map of powers                 |  |  |
| VI |                     | VX40 User Guide 22 / 54                    |  |  |

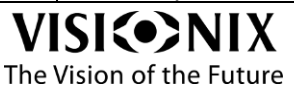

22 / 54

In Analyze mode, in a progressive lens, the blue circle represents the near vision and the green one the far vision. The cross represents the optical center of the lens.

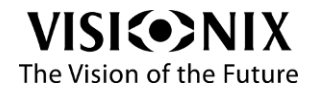

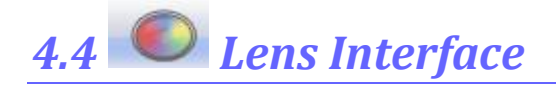

This interface is used to initiate the measurement of lens without a frame (cut or precut lens).

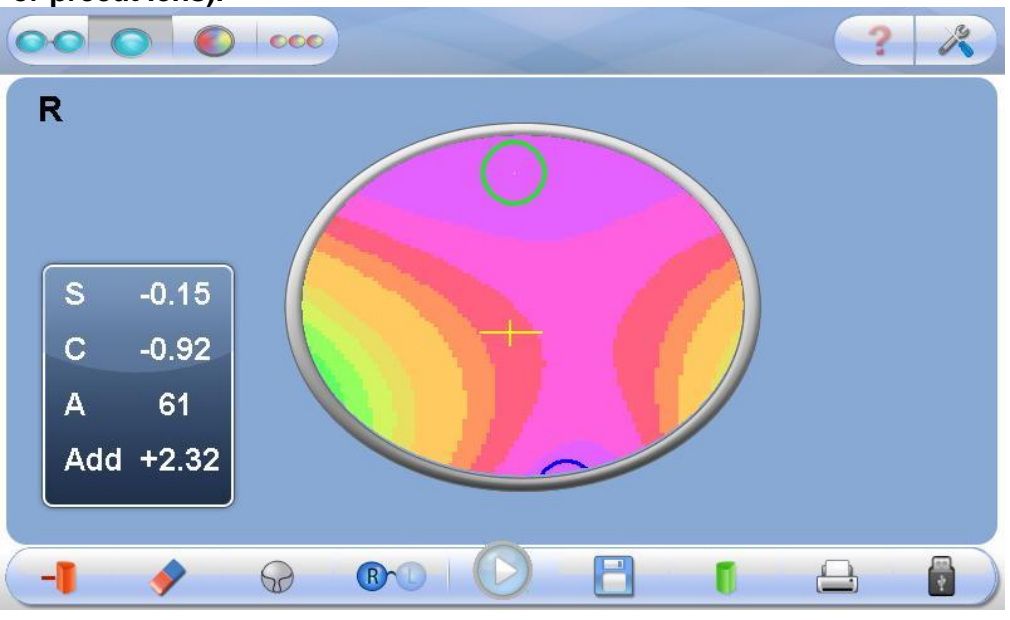

Figure 4-6: Lens Interface

The functions are the same as in analyze interface (see 4.3).

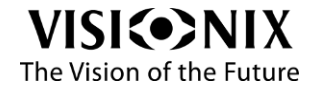

# 4.4 Compare Interface

This interface is used to compare the measurements of several lenses. All three maps are available for viewing, the spherical map, the cylinder map, and the prism map. This is a very useful tool for comparing lens quality.

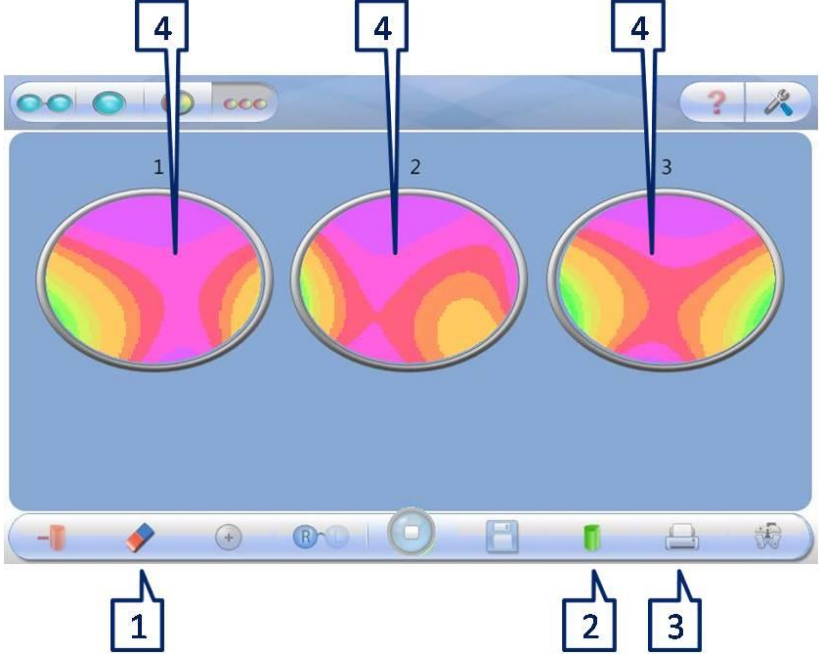

Figure 4-7: Analysis Screen

| Table 4-8: Compare Screen Key Elements |                      |  |                                                                   |  |  |
|----------------------------------------|----------------------|--|-------------------------------------------------------------------|--|--|
| No                                     | No Description Notes |  |                                                                   |  |  |
| 1                                      | Clear                |  | Erase measurement 3<br>Erase measurement 2<br>Erase measurement 1 |  |  |

Sphere \ Cylinder \ Prism

Displays the Frame Chart

Printout of Tickets

| able 4-8 | Compare | Screen Ke | y Elements |
|----------|---------|-----------|------------|
|----------|---------|-----------|------------|

Frame Chart Type Displayed

2 3

4

Print

Maps

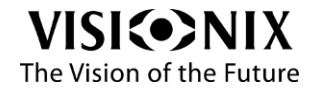

Configuring the VX40

# **5. Configuring the VX40**

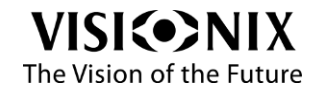

# **5.1 Configuration Access**

> Click on **Tools** button

# 5.2 User Settings

> Click on User Settings button

|                                     |                     | ? 🔊                          |
|-------------------------------------|---------------------|------------------------------|
| Rounding                            |                     | Log File                     |
| 0.01 0.06 0.12                      | 2 0.25              | OFF ON                       |
| Cylinder Convention                 | OFF ON              | New Export                   |
| Prism Convention<br>Polar Cartesian | ISO Lines<br>OFF ON | Language<br>ENGLISH <b>_</b> |
| Pupil Distance<br>OFF ON            |                     | Test Calibration             |
|                                     |                     | ×                            |

5-1: User Settings Screen

| Operation Name      | Operation Description                                       |
|---------------------|-------------------------------------------------------------|
| Software Version    | Current software version                                    |
| Serial Number       | The serial number of the product                            |
| Rounding            | Show results with an accuracy of 0.01/0.06/0.12/0.25        |
| Cylinder Convention | Minus / Plus                                                |
| Prism Convention    | Polar (Amp & Angle) / Cartesian (X,Y)                       |
| Pupil Distance      | Display the distance of each pupil to the center.           |
| Log File            | Save the data in a file or create a new file.               |
| New                 | Create new log file (delete data).                          |
| Export              | Export log file to a USB.                                   |
| Language            | Change the language.                                        |
| Test Calibration    | Test if the instrument requires calibration, using the      |
|                     | supplied test frame.                                        |
| Color Scale         | Map Scale – indicates map values                            |
| ISO Lines           | Iso lines (contours) select to display lines on multifocal, |
|                     | cylinder maps                                               |

| Table 5 | -1: User | Setting | <b>Elements Key</b> |  |
|---------|----------|---------|---------------------|--|
|---------|----------|---------|---------------------|--|

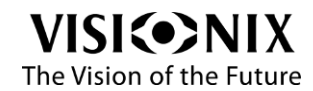

# 5.3 Advanced Settings

| Click on the Advanced Settings button |                                    |                  |  |  |  |  |  |
|---------------------------------------|------------------------------------|------------------|--|--|--|--|--|
|                                       | SW Ver: 2.2.1505.401<br>SN: 000496 | ? 🕅              |  |  |  |  |  |
| Data Transfer (RS-232)                |                                    |                  |  |  |  |  |  |
| OFF Manual Auto                       | None                               | Refresh          |  |  |  |  |  |
| Printer<br>Manual Auto Title          | Internal External                  | Software Upgrade |  |  |  |  |  |
| Data Record (USB/Network)             |                                    | Camera           |  |  |  |  |  |
| OFF Manual Auto                       | Date/Time                          | Remote Control   |  |  |  |  |  |
| Data Record Format                    |                                    |                  |  |  |  |  |  |
| Screenshot Measures Both              | Directory                          | Pack             |  |  |  |  |  |
|                                       |                                    |                  |  |  |  |  |  |
|                                       |                                    | ×                |  |  |  |  |  |

#### 5-2: Advanced Settings Screen

| Operation Name              | Operation Description                                     |
|-----------------------------|-----------------------------------------------------------|
| Software Version            | Current software version                                  |
| Serial Number               | The serial number of the product                          |
| Data Transfer (via RS-232)  | Transfer the data to PC or phoropter etc.                 |
| Printer – Manual/Auto       | Print automatically or manually                           |
| Printer – Title             | Modifies the title of the print ticket                    |
| Printer – Internal/External | Print a screenshot of the Main screen from the VX40 or an |
|                             | external printer                                          |
| Date/Time                   | Modify the date and the time                              |
| Data Record (USB/Network)   | Export the data to a network or a USB                     |
| Data Record Format          | Export a screenshot, an image or both                     |
| Directory                   | Select the directory where you want to store the data     |
| Refresh                     | Optical refresh                                           |
| Software Upgrade            | Upgrade the software                                      |
| Camera                      | View the camera image                                     |
| Remote Control              | Initiate remote diagnostics and opens TeamViewer          |
| Pack                        | Prepare the instrument prior to packing it                |

| Table 5-2: Advanced Settings | Screen | Elements |
|------------------------------|--------|----------|
|------------------------------|--------|----------|

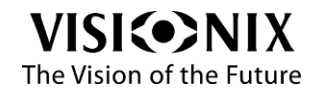

# 5.4 Technical Settings

| Click on the Technic | ical Settings button 🧖 and click Enter |
|----------------------|----------------------------------------|
| Keyboard             | Type calibration password please       |
|                      |                                        |
| · <u>1</u> 2         | 3 4 5 6 7 8 9 0 - = Back               |
| Clear q v            | vertyuiop[]                            |
| Caps a               | s d f g h j k l j ' \                  |
| Shift z              | x c v b n m , . / Shift                |
|                      | Space                                  |

| SW Ver: 2.2.1504.2601<br>SN: 000619 | ? 🕅 |
|-------------------------------------|-----|
| PD Calibration                      |     |
| Export                              |     |
| Job # ON Job # OFF                  |     |
| Set Job #                           |     |
|                                     | × V |

#### 5-3: Technical Settings Screen

| Table J-J. Technical Jellings Juleen Lienienis | T | able | 5-3: | Technical | Settinas | Screen | Elements |
|------------------------------------------------|---|------|------|-----------|----------|--------|----------|
|------------------------------------------------|---|------|------|-----------|----------|--------|----------|

| <b>Operation Name</b>                                                  | Operation Description            |  |
|------------------------------------------------------------------------|----------------------------------|--|
| Software Version                                                       | Current software version         |  |
| Serial Number                                                          | The serial number of the product |  |
| P.D. Calibration                                                       | Calibrate pupil distance         |  |
| Export                                                                 | Save system parameters           |  |
| Job # ON The job count will continue after next restart of the VX40    |                                  |  |
| Job # OFF The job count will reset to 0 after next restart of the VX40 |                                  |  |

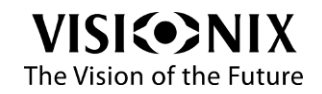

| Set Job # | Allows you to set the current job count                                                                                 |
|-----------|----------------------------------------------------------------------------------------------------|
|           | Keyboard                                                                                                    |
|           | Type The Job Number                                                                                                    |
|           | 20008                                                                                                    |
|           | `     1     2     3     4     5     6     7     8     9     0     -     =     Back                                      |
|           | Clear q w e r t y u i o p [ ]                                                                                           |
|           | Caps a s d f g h j k l ; ' \                                                                                            |
|           | Shift         z         x         c         v         b         n         m         ,         .         /         Shift |
|           | Space                                                                                                    |
|           |                                                                                                    |

When the instrument is shut down forcefully, the job count is not saved.

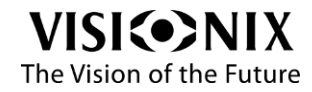

# 6. How to?

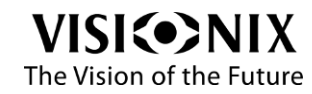

# 6.1 How do I measure a frame?

### Go to frame interface

If the frame interface is not displayed:

> Click on (frame interface button).

The frame holder moves to the center of the device.

### Place the frame

- Position your fingers on either side of the Frame Holder.
- Push the sides of the Frame Holder in the direction of the arrows until you hear a "click".
- Place the frame in the holder by pushing the knob in the direction of the arrow.

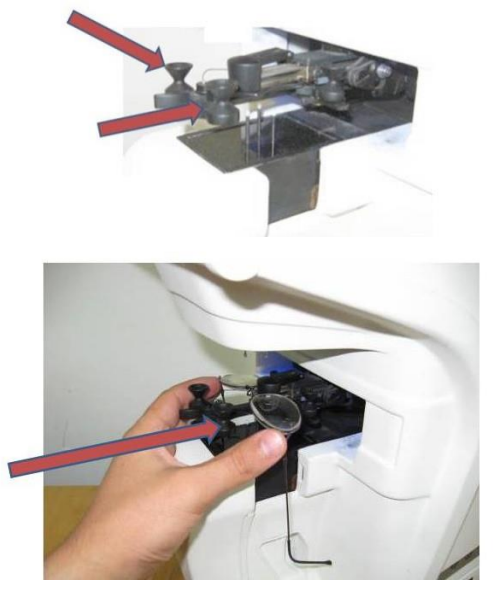

Verify that the bridge of the frame is not higher than the level of the nose pad of the Frame Holder.

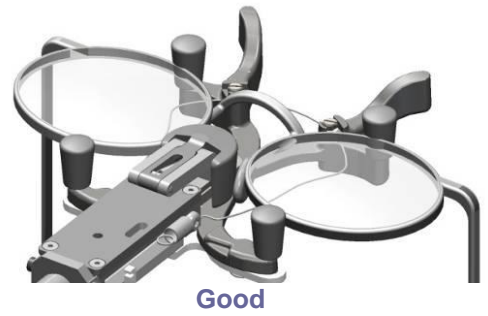

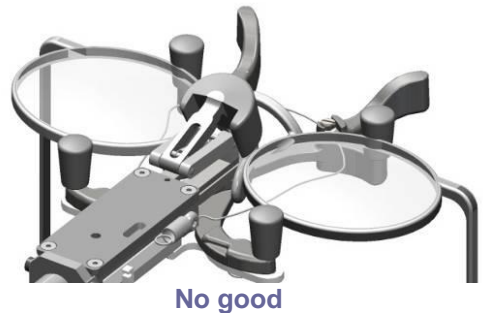

Figure6-1: Placing the Frame Holder

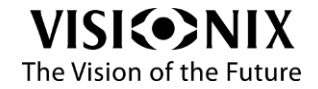

Release the holder in the direction of the arrows until you hear a "click".

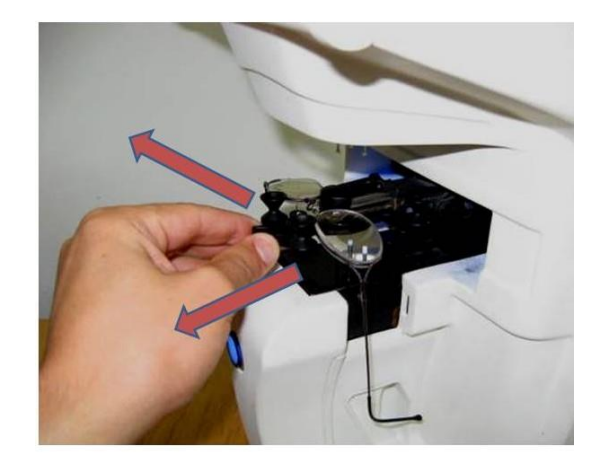

### Select the option of measurement

Select the lens(es) you want to measure (right, left or both).

### Start the measurement

- Start the measurements:
  - Click on GO (<sup>O)</sup>),
  - Or press the measurement start/stop button.

The measurement is performed completely automatically.

#### Abort the measurement

To abort the measurement:

- Stop the measurement.
  - Click on STOP (<sup>O</sup>)
  - Or press the measurement start/stop button.
- Choose OK to skip the current measurement and go to the main interface.

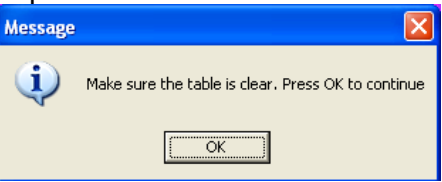

### Extract the frame

- > Release the holder until you hear a "click".
- Extract the frame.

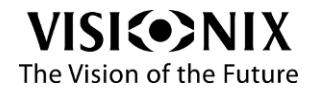

# 6.2 How do I measure a lens (without a frame)?

#### Select lens interface

If the lens interface is not displayed:

Click on (lens interface button).

The frame holder moves to the left of the device.

#### **Place the lens**

Place the lens verifying that the lens orientation is like the frame orientation (the bottom of the lens on the device side).

#### Start the measurement

- Start the measurements:
  - Click on GO (<sup>1</sup>),
  - Or press the measurement start/stop button.
- Press the Play button to move blocker (3 pins) downward to secure the lens against the 3 static pins of the detector.

In the following message you are prompted to remove your hands:

| Message | ×                        |
|---------|--------------------------|
| į       | Please Remove your hands |
|         | ОК                       |

Remove your hands and press OK.

The measurement has been taken and the lens is still fixed by the blocker.

#### Abort the measurement

To abort the measurement:

- Stop the measurement.
  - Click on STOP (<sup>1</sup>)
  - Or press the measurement start/stop button.
- Choose OK to skip the current measurement and go to the main interface.

| essage |                                                    |
|--------|----------------------------------------------------|
| į)     | Make sure the table is clear. Press OK to continue |
|        | ( <u> </u>                                         |

#### **Release the lens**

> Press the **Play** button (the Go/Stop button) again.

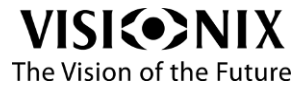

# 6.3 How do I change the cylinder convention?

### In the settings screen

- Click on Tools button
- Click on Settings button
- > Change the cylinder convention (see also 5.2).

Note:

The convention you choose in the settings is the default convention when you start the device. You can change the convention in other screens.

### On the main screens

Click on Cylinder convention button

# 6.4 How do I change the map type?

Measured lenses can be displayed with different maps: sphere, cylinder and prism. By default, the prisms map is displayed for single vision lenses and the cylinders map for progressives.

To change the type of map:

- Press the button
- Select the map you want to display.

# 6.5 How do I change lens type?

#### The VX40 detects the lens type automatically.

In case you need to change the lens type manually:

Click on Lens Type tool

The following popup menu is displayed:

- Single Vision
- B-focal
- Multi-focal
- Reading lens

#### Note:

If lens type is not detected automatically by the device; you have can select lens type manually.

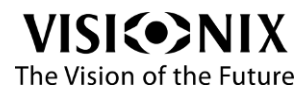

# 6.6 How do I clear data?

### In compare interface

- Click on Clear button
- > Select the data you want to clear.

### In other interfaces

Click on Clear button

# 6.7 How do I analyze a lens?

### Go to analyze interface

- > Click on icon ( $\bigcirc$ ).
- > Or double-click on the desired side of the frame.

### See local values

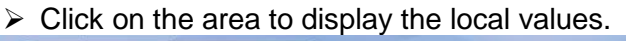

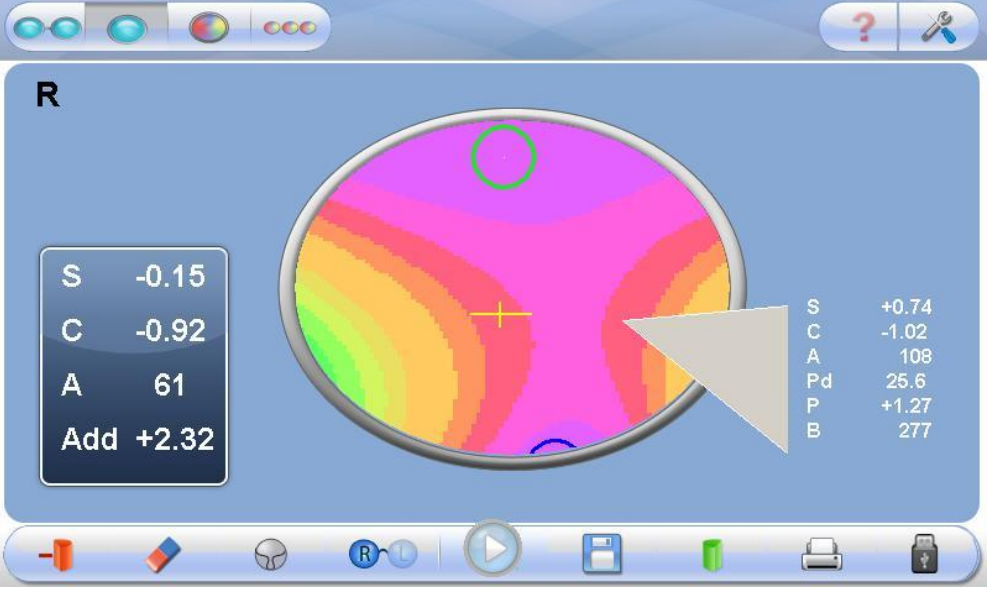

Figure 6-2: Measurement readout for a single point

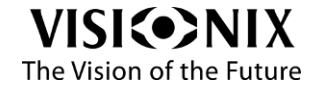

# 6.8 How do I print out results?

Click Print button

| Visionix Lens-Mapper             |                                                        |                                       |  |  |
|----------------------------------|--------------------------------------------------------|---------------------------------------|--|--|
| Date: 04/26/15                   |                                                        |                                       |  |  |
| Time: 16:11:15                   |                                                        |                                       |  |  |
|                                  | Right                                                  | Left                                  |  |  |
| S                                | -2.00                                                  | -1.50                                 |  |  |
| С                                | +0.00                                                  | +0.00                                 |  |  |
| А                                | 0                                                      | 0                                     |  |  |
| PD                               | +31.0                                                  | +30.0                                 |  |  |
| PD(T                             | )                                                      | +61.0                                 |  |  |
| NVP                              | +1.0mm                                                 |                                       |  |  |
|                                  | (0.3D)                                                 |                                       |  |  |
| S<br>C<br>A<br>PD<br>PD(T<br>NVP | -2.00<br>+0.00<br>0<br>+31.0<br>)<br>+1.0mm<br>( 0.3D) | -1.50<br>+0.00<br>0<br>+30.0<br>+61.0 |  |  |

Visionix Lens-Mapper Date: 04/26/15 Time: 16:08:24 Right Left S -3.75 -3.63 С +0.00 +0.00А 0 0 Add +0.75 +0.75PD +32.5 +32.5 PD(T) +65.0

Job # 00002

Job # 00004

Single Ticket Printout (no PD manipulation)

Multi-focal (progressive) Ticket Printout

| Visionix Lens-Mapper |         |         |  |
|----------------------|---------|---------|--|
|                      | Right   | Left    |  |
| S                    | -11.25  | -9.75   |  |
| C +1.25              |         | +1.25   |  |
| A 114                |         | 110     |  |
| ΗP                   | 2.50(o) | 7.50(o) |  |
| VP                   | 0.00(u) | 0.50(d) |  |
| PD                   | +40.0   | +40.0   |  |
| OC                   | +37.5   | +31.5   |  |
| Dec                  | +2.5    | +8.5    |  |
| NVP                  | +0.0mm  |         |  |
|                      | (0.0D)  |         |  |

| Visionix Lens-Mapper |      |
|----------------------|------|
| Right                | Left |

| S   | -10.25 | -9.25 |
|-----|--------|-------|
| С   | +2.00  | +1.00 |
| А   | 150    | 151   |
| Add | +2.25  | +2.25 |
| PD  | +29.5  | +33.5 |
| NVP | +0.5mm |       |
|     | (0.3D) |       |

Job # 665-664

Single Ticket Printout (after PD manipulation)

**Bifocal Ticket Printout** 

Figure 6-3: Ticket Printout Sample

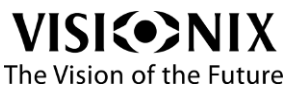

# 6.9 How do I send data?

### **Preparation**

#### Note:

The preparation should be done by a technician.

### **Connection**

- Connect the VX40 to the target device (phoropter, computer) using a serial cable connection or via a wireless connection like:
  - RS-232 cable.
  - Bluetooth connection via RS232.

#### **Settings**

- > Click the Advanced Settings button .
- > Select a **Data Transfer** option (manual or auto).
- > Select a device from the combo box.

| VX LAN        | - |
|---------------|---|
| NIDEK         | - |
| Remote Vision |   |
| Huvitz        |   |
| APE60         |   |
| Speedy-K      |   |
| WaveLine      |   |
| CV5000        |   |
| VXLAN         |   |

Figure6-4: Data Transfer Screen

### Send the data

- Do your measurement.
- Click on the Data Transfer button.

Note:

Depending on the setup configuration, you may be required to click the **Data Export** button before selecting the **Data Transfer** button.

After the "handshake" between the two devices occurs and data transfer begins, a beep will be emitted.

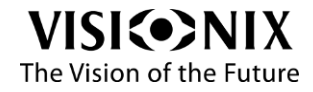

# 6.10How do I export data?

### **Connection**

> If you are using a USB, connect it to the back of the VX40. See figure 3-2.

### **Settings**

- Click the Advanced Settings button .
- > Select a **Data Record** option (manual or auto).
- > Select the **Data Record** type (screenshot, images or both).
- > Click the **Directory** button to select where you want to store the data.

|                           |                   | ? /              |
|---------------------------|-------------------|------------------|
| Data Transfer (RS-232)    |                   |                  |
| OFF Manual Au             |                   | Refresh          |
| Printer<br>Manual Auto    | Internal External | Software Upgrade |
| Data Record (USB/Network) |                   | Camera           |
| OFF Manual Au             | to                | Remote Control   |
| Data Record Format        |                   |                  |
| Screenshot Measures Bo    | th Directory      | Pack             |
|                           |                   | ×                |
| _                         |                   |                  |

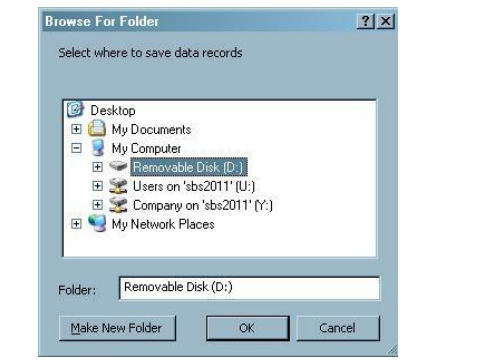

Figure6-5: Browse For Folder Screen

### Send the data

Do your measurement.

Click the Data Export button followed by the Data Record button . Note:

Depending on the setup configuration you may be required to click the **Data Export** button before selecting the **Data Record** button.

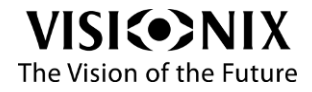

# 6.11How do I compare lenses?

### Save the data

Click on Save button

The measurements can be saved both in Analyze mode and in Single Lens mode. You can save and compare up to three lenses.

### Go to analyze interface

> Click on **Compare** button (

The saved results are displayed.

# 6.12How do I upgrade the software?

- > Download the new version to a disk-on-key.
- > Insert the disk on key into the USB port of the device.
- Click on Tools button
- Click on Technical maintenance button
- Click on Software Upgrade button

The software download procedure starts.

# 6.13How do I refresh the system?

#### Notes:

The system needs to be reset only if there are problems of measurements.

- Verify that the detector is clean.
- > Verify that the Frame Holder is empty and is in the open state (home position).
- Click on Tools button
- Click on Technical maintenance button <a>[</a>
- Click on **Refesh** button.

The system resets.

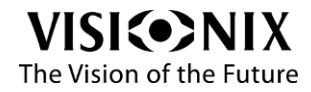

# 6.14How do I pack the system?

- > Click on **Tools** button
- Click on Technical maintenance button
- > Select the "Pack" button and follow the on-screen instructions.
- > Place the protective foam of the holder.

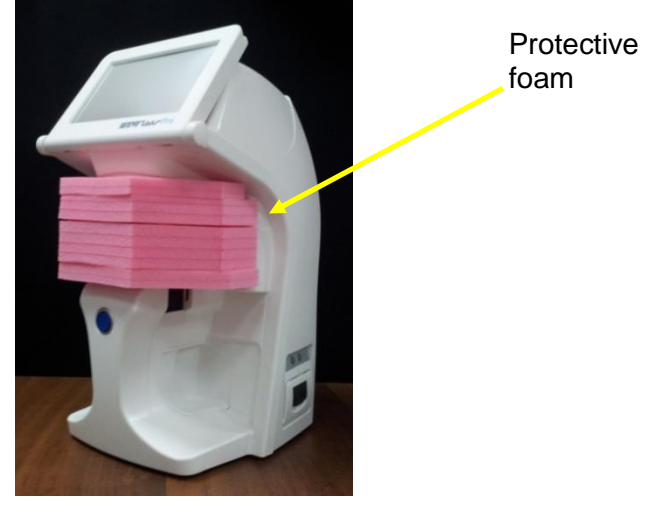

Figure 6-5: Accessories released

- > Cover the VX40 with the protective plastic bag.
- > Place the VX40 in its package.
- Important!
- Do not grab or hold the monitor or the frame holder when inserting the device from the box.
- > Place the accessories cover on top of the VX40 as illustrated below.

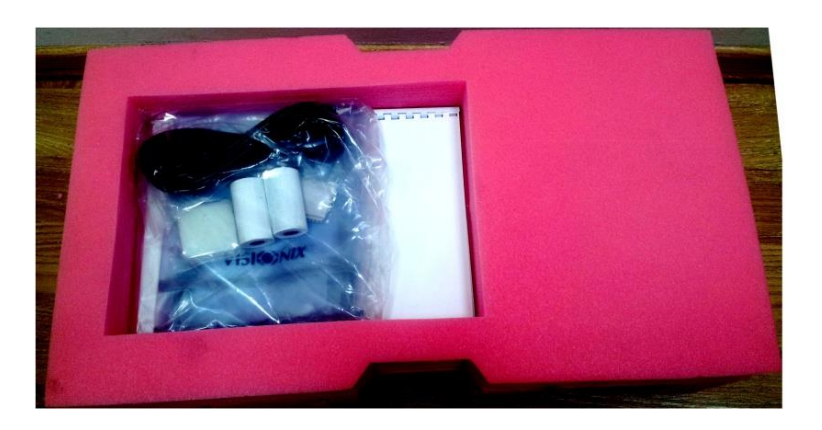

Figure 6-6: Top Cover Removed

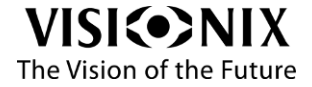

# 7. What should I do if ... ?

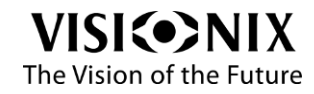

# 7.1 There is a warning message

The warning messages listed below advice the user of a failure and point to a specific action that can be taken to clear the failure condition.

| Message                                                                                                    | Action                                                                                                    |  |
|----------------------------------------------------------------------------------------------------|----------------------------------------------------------------------------------------------------|--|
| Creating Default Machine Parameters                                                                                      | Call technical support.                                                                                                    |  |
| Please Calibrate The Machine                                                                                             | Call technical support.                                                                                                    |  |
| Grabber Error                                                                                                    | Restart. If this doesn't help, call technical support.                                                                                                    |  |
| Communication Error                                                                                                    | Make sure you have selected the correct protocol (see 6.9)                                                                                                    |  |
|                                                                                                    | Happens when the device fails to measure a lens.<br>Start again the measurement.<br>If this doesn't help, start a measurement without lenses and<br>start again with the lenses.<br>If this doesn't help, restart the device. |  |
| Failed To Analyze                                                                                                    | If this doesn't help, call technical support.                                                                                                    |  |
| I/O Controller Error                                                                                                    | Restart. If this doesn't help, call technical support.                                                                                                    |  |
| COM Port Error                                                                                                    | Restart. If this doesn't help, call technical support.                                                                                                    |  |
| Shutter Error                                                                                                    | Restart. If this doesn't help, call technical support.                                                                                                    |  |
| Lamp Error                                                                                                    | Restart. If this doesn't help, call technical support.                                                                                                    |  |
| Blocker Error                                                                                                    | Restart. If this doesn't help, call technical support.                                                                                                    |  |
| Backlight Error                                                                                                    | Restart. If this doesn't help, call technical support.                                                                                                    |  |
| Application Internal Error                                                                                               | Restart. If this doesn't help, call technical support.                                                                                                    |  |
| Motors Controller Error                                                                                                  | Restart. If this doesn't help, call technical support.                                                                                                    |  |
| Failed to Move                                                                                                    | Restart. If this doesn't help, call technical support.                                                                                                    |  |
| Cannot Load File                                                                                                    | Call technical support                                                                                                    |  |
| Failed to Initialize. Please Restart.                                                                                    | Restart. If this doesn't help, call technical support.                                                                                                    |  |
| Cannot Save File                                                                                                    | Restart. If this doesn't help, call technical support.                                                                                                    |  |
| To maintain maximum accuracy,<br>periodical calibration recommended,<br>please remove the frame and press<br>OK.         | Follow the instructions as the device performs an automatic recalibration.                                                                                                    |  |
| The new Reset image differs strongly<br>from previous Reset. Do you want to<br>save the new Reset?                       | Make sure no frame is in the Frame Holder, clean the detector and retry.<br>If this error still displays, accept.                                                                                                    |  |
| Not an optimal reset. Please use Clean<br>Wizard, and if problem repeats,<br>replace window. Accept Anyway?              | Clean, repeat and accept.                                                                                                    |  |
| Measurement Failed                                                                                                    | Happens when the instrument fails to measure a lens. If this happens constantly even on different spectacle frames, restart. If this doesn't help call technical support.                                                     |  |
| Calibration Failed.                                                                                                    | Clean, repeat and accept.                                                                                                    |  |
| Grabber Error                                                                                                    | Restart. If this doesn't help, call technical support.                                                                                                    |  |
| The upgrade version not found.<br>#Ensure the 'Disk on key' is correctly<br>inserted into USB port and press<br>'Retry'. | Make sure you have setup.exe in the root of your disk on key.                                                                                                    |  |
| No Reset                                                                                                    | Check out the reset flow (see 6.13).                                                                                                    |  |
| Unsupported Lens Type                                                                                                    | The required lens type is not supported.                                                                                                    |  |
| Murky Image (Window Covered?)                                                                                            | Restart. If this doesn't help, call technical support.                                                                                                    |  |

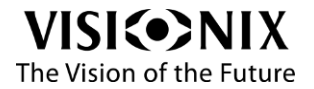

| The shutter limit sensors may be        | Restart. If this doesn't help, call technical support. |
|-----------------------------------------|--------------------------------------------------------|
| defective.                              |                                                        |
| Failed to initialize the Camera. #You   |                                                        |
| should call technical support. Would    |                                                        |
| you like to go Offline?                 | Restart. If this doesn't help, call technical support. |
| Failed to initialize the Vx Controller. |                                                        |
| #You should call technical support.     |                                                        |
| #Would you like to go Offline?          | Restart. If this doesn't help, call technical support. |
| Failed to analyze lens type             | Retry.                                                 |
| Severe Error. Call technical Support    | Call technical support                                 |
|                                         | Low power lens. The pupil distance measurement may not |
| Questionable P.D. (Low Power)           | be reliable.                                           |

# 7.2 The technician needs remote diagnostics

The remote diagnostics allow the technician to connect the device at distance for some technical operations (for example: software update).

To enable remote control:

- Connect the device to internet
- Click on Tools button
- > Click on Technical maintenance button
- Click on Remote control button
- > Type the password using the popup keyboard

The TeamViewer application starts.

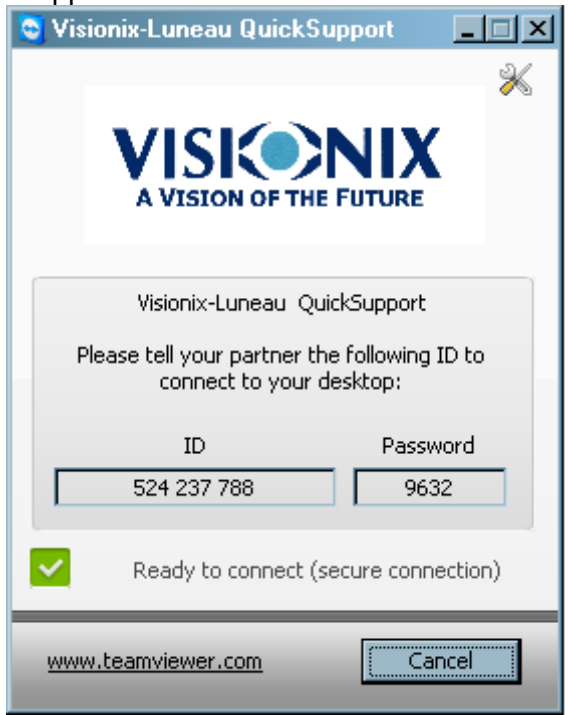

Figure7-1: TeamViewer Screen

> Provide the ID and password to the technician.

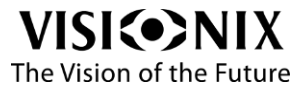

# 7.3 The system stops, or if malfunctions are observed

➢ Reset the system (see 6.13).

# 7.4 The nose of the frame holder is blocked

If the nose of the Frame Holder blocks:

> Lift the nose gently and pull it toward the front.

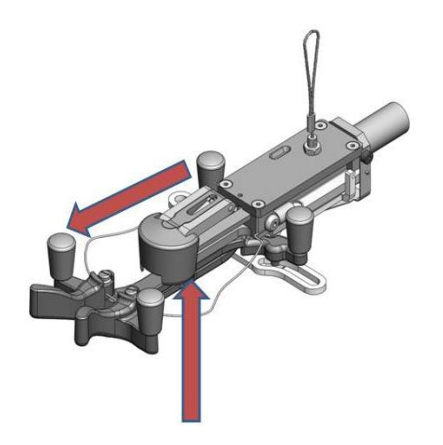

Figure7-2: Frame Holder Nose

# 7.5 I got a wrong measurement on trial lenses

> Verify that the flattest surface is on the top.

If this doesn't help,

> Reset the system (see 6.13) and restart the measurement.

Note:

Verify the Power Mapping Specifications listed in Table 9-3 match your requirements.

# 7.6 I get wrong measurements

- ➢ Go into settings mode (see 5.2).
- > Select the "Test Calibration" button.
- > Place the test frame in the holder and follow the on-screen instructions.

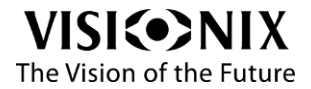

Maintenance

# 8. Maintenance

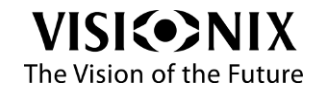

## 8.1 General

Important!

Switch off and unplug the VX40 before cleaning.

# 8.2 Cleaning

Clean the VX40 daily using a clean cloth before turning it on.

Clean the optical detector and the collimation lens as well. The collimation lens is installed above the blocker.

## 8.3 Printer paper replacement

The printer is mounted on the side of the VX40. If the paper roll is used up, the Printer LED indicator blinks.

To change the paper roll:

- Pull the lever until the cover is released from its locking position. To avoid damaging the lever, do not use excessive force.
- > Open the cover.
- Extract the used-up paper roll.
- Insert a new paper roll.
- > Pull the paper towards the tear bar from one side to the other.
- > Close the cover. Press on both sides of the cover simultaneously.
- > Verify that the Printer LED indicator light is steady.

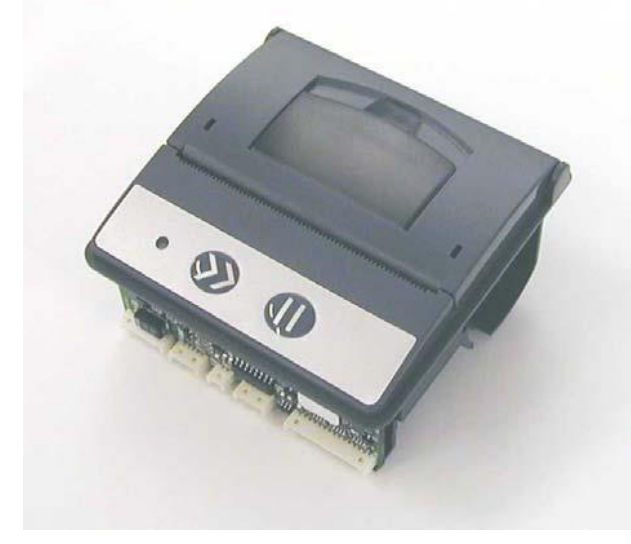

Figure 8-1: Printer – Top View

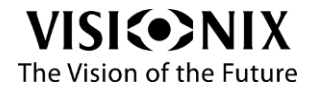

# 8.4 Fuse Replacement

The fuse holder is mounted above the power switch at the rear of the VX40.

In the fuse holder are two fuses of 2 Amperes.

To replace the fuses:

- > Open the fuse holder by means of a screwdriver.
- Extract the fuse holder.
- Change both fuses.
- > Insert the fuse holder into position and press it carefully.

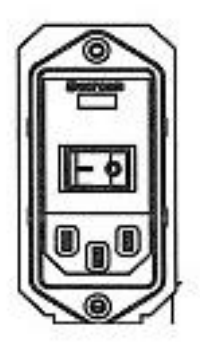

Figure 8-2: Fuse Holder

# 8.5 Cap Replacement

Protective caps are installed on three components near the Frame Holder as well on the bottom of the device. These components are used to secure the frames (or lens) during the measurement.

The caps have to be replaced when they are worn out; otherwise the lens may be scratched.

The location of the three components near the Frame Holder is illustrated below.

You can release the caps by hand or by means of long-nose pliers.

Before the replacement

Verify that the device is ON and operational.

Verify that the holder is empty.

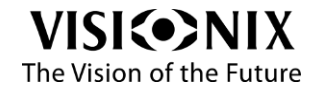

#### Holder Caps Replacement

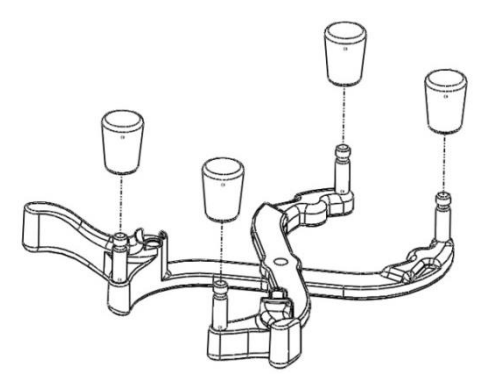

Figure8-3: Holder Caps

Remove the worn-out caps from the holder.

Replace them with new ones.

### **Blocker Caps Replacement**

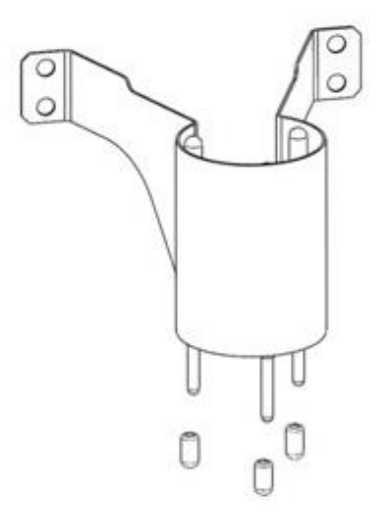

#### Figure8-4: Blocker Pins and Caps

The blocker is located above the holder and moves downward when measurement procedures start.

- > Move the holder leftward and close the arms of the holder.
- Remove the worn-out caps from the pins by hand.
- > Put the new caps on the pins by hand.
- Ensure that the pins do not move upward (you may use long-nose pliers to secure the pins).
- > Verify that the caps are properly installed.
- Return the holder to its normal position.

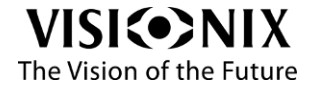

#### **Detector Caps Replacement**

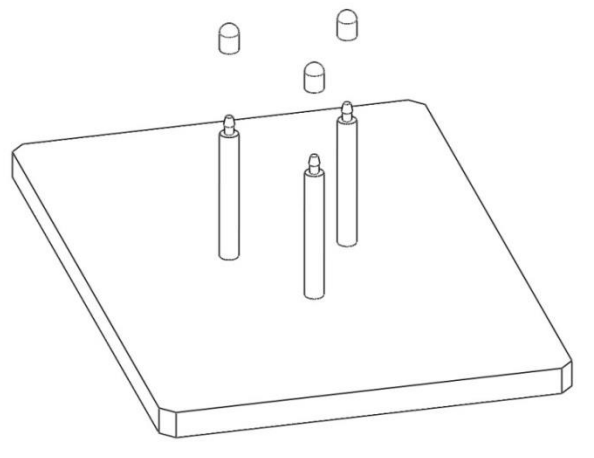

#### Figure8-5: Detector Pins and Caps

The static detector is located below the holder to secure the frame or the lens.

- > Remove the worn-out caps from the pins by hand.
- > Put the new caps on the pins by hand.
- > Verify that the caps are properly installed.

#### **Base Caps Replacement**

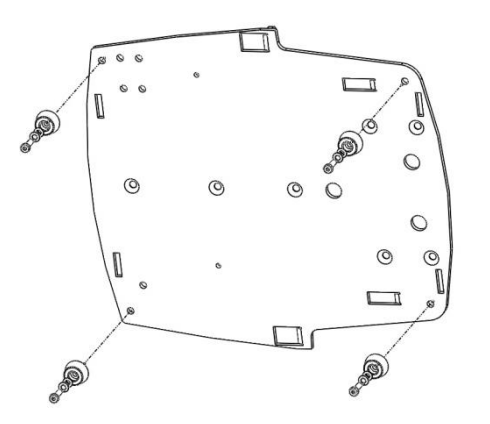

#### Figure8-6: Base Caps Replacement

The base of the device is protected by rubber caps.

- Turn the main power switch OFF and disconnect the device from the main wall outlet.
- ➤ Use an LN key: 2.5 millimeter to release the fastening nuts.
- > Turn the device on its side.
- > Unscrew the nuts and release the washers fastening the caps.
- Place the new caps in position.
- > Insert the nuts and washers to fasten the caps.
- > Fasten the nuts with an LN key: 2.5 millimeter.

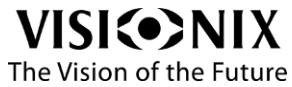

Appendices

# 9. Appendices

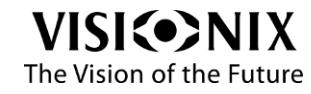

# 9.1 Specifications

| Table 9-1: Device Specifications                     |                                                          |  |
|------------------------------------------------------|----------------------------------------------------------|--|
| Height                                               | 455mm (17.9 inches)                                      |  |
| Length                                               | 240mm (9.4 inches)                                       |  |
| Width                                                | 220mm (8.6 inches)                                       |  |
| Weight                                               | 9.1Kg (20 lbs.)                                          |  |
| Power Source/Consumption                             | 100/230V – 50/60 Hz 0.7 Ampere max.                      |  |
| Operating Conditions                                 | +10°C (50°F) to +45°C (113°F); Max Relative Humidity 85% |  |
| Storage Conditions                                   | -5°C (23°F) to +55°C (131°F); Max Relative Humidity 93%  |  |
| Table 9-2: General Specifications                    |                                                          |  |
| Display Touch Screen                                 | (800 x 480)                                              |  |
| Color LCD                                            | LCD/16M, 7"                                              |  |
| Printer                                              | Built-in BW - External color available                   |  |
| Operating System                                     | Windows XP                                               |  |
| Table 9-3: Power Mapping (Wave Front) Specifications |                                                          |  |
| Spherical Power Range                                | -15+10 D (step 0.01, 0.06, 0.125, 0.25 D)                |  |
| Cylinder Power Range                                 | 010± xx D (step 0.01, 0.06, 0.125, 0.25 D)               |  |
| Axis                                                 | 0~180° (step 1 degree)                                   |  |
| Addition power                                       | 0~± 3.5 D (step 0.01, 0.06, 0.125, 0.25 D)               |  |

0~± 10 Δ (step 0.01d, ... Δ)

# 9.2 Conformity with International Standards

### **Directives and standards**

CE

Prism power

2006/95/EC Directive 2004/108/EC Directive

### **Manufacturer**

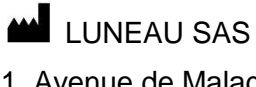

1, Avenue de Malaguet 28360 PRUNAY LE GILLON France

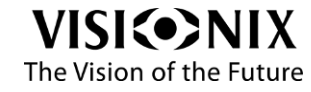

### Waste Electrical and Electronic Equipment (WEEE) Directive

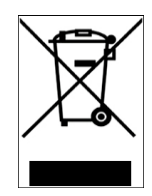

This symbol is located on the VX40 and indicates that the equipment consists of electronic assemblies and other components that may be subject to the WEEE Directives, which advises that electrical and electronic devices must not be disposed of as normal domestic waste. In order to prevent environmental risks or endangerments by non-professional disposal, the disposal of this product, including any accessories, must comply with valid practices as outlined in the WEEE Directive for EU member countries and local regulations for other countries. For further information on disposal of this product, please contact your local dealer or the manufacturer.

# 9.3 Glossary of Terms

| Term                 | Explanation                                                                                                    |
|----------------------|----------------------------------------------------------------------------------------------------|
| Pupillary Distance   | Pupillary Distance (P.D.) or interpupillary distance (I.P.D.) is<br>the distance (the industry standard is to measure in<br>millimeters) between the centers of the pupils in each eye.<br>This measurement is used when preparing to make<br>prescription eyeglasses. Positioning lenses correctly in<br>relation to the center of the pupils is especially important for<br>higher powered lenses due to the location of the optical<br>center of the lenses. It can also be relevant to binoculars:<br>they must be adjusted to suit the user's I.P.D.; and the<br>minimum allowed by some binoculars is still too great for<br>people with a small I.P.D. |
| Spherical Aberration | An aberration that can occur in optical systems when rays are traced after reflection.                                                                                                    |
| Cylindrical Lens     | A lens with one face a portion of the curved surface of a cylinder                                                                                                    |
| Reflection           | The process occurring when light strikes the surface of separation of two different media such that some is thrown back into the original media.                                                                                                    |

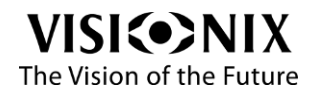

## 9.4 Contact information

#### Deutschland

Buchmann Deutschland GmbH Im Taubental 12, 41468 Neuss Tel: (+49)2131 / 7523 50 Fax: (+49)2131 / 7523 704 Email: info@weco.instruments.com

#### España

BRIOT WECO SPAIN Calle Corominas 7, Planta 4, 08902 HOSPITALET DE LLOBREGAT Tel: (+34) 93 298 07 37 Fax: (+34) 93 298 05 55 Tel S.A.T: (+34) 90 210 40 92

#### France

LUNEAU SAS 1, avenue de Malaguet, 28360 PRUNAY LE GILLON Tel: (+33)2 37 25 25 25 SAV: (+33)2 37 25 25 37 Fax: (+33)2 37 26 75 99 Email: info@luneau.fr

#### Italia

BRIOT WECO ITALIA Via Zante 14, 20138 MILANO Tel: (+39)2 55 41 31 Fax: (+39)2 55 41 32 43

#### Portugal

BRIOT WECO PORTUGAL Av. Eng÷ Duarte Pacheco. Emp. das Amoreiras. Torre II.13÷A. LISBOA Tel: (+35)1 214 170 225 Fax: (+35)1 214 170 227 Linha Verde: 800 205 142

#### USA

BRIOT USA 5251 Shiloh Road - Bldg A, CUMMING, GA 30040 Tel: (800) 292-7468

#### **Export Technical Support**

Luneau Technology Operations 2, rue Roger Bonnet, 27340 PONT DE L'ARCHE Tel: (+33) 232 989 132

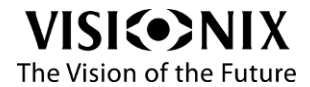